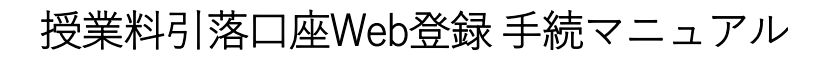

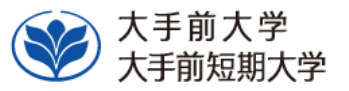

授業料引落口座Web登録について

- 手順に従って、Web上でお手続ください。
- 手続はWeb上での作業のみで完了し、本学への書面の提出は必要ありません。
- 登録手続は、本学Webサイトから金融機関サイトに遷移します。

※登録できる金融機関は、以下URLをご参照ください。

提携金融機関一覧(インターネット方式) |三井住友カード(smbc-card.com) https://www.smbc-card.com/business/collection/service/cats/bank\_list\_internet.jsp

セキュリティについて

本学Webサイトから画面遷移後は、決済代行会社「三井住友カード株式会社(旧SMBCファイナンスサービス)」による 高いセキュリティレベルにより、通信・処理が行われます。

| 手続       | を始める前に、あらかじめ以下のものをご準備ください。                                         |
|----------|--------------------------------------------------------------------|
| ①学       | 籍番号・・・通学制はアルファベットで始まる6桁、通信制は全て数字の6桁もしくは7桁の番号です。                    |
| 2登       | 録する金融機関口座キャッシュカードの暗証番号(注)キャッシュカードのない口座は登録できません。                    |
| (学<br>たは | 生本人名義またはご家族等の学費を負担される方名義の個人口座の登録が可能です。 法人名義ま<br>屋号付き口座名義は登録できません。) |
| ・ そ<br>た | の他、金融機関により登録の際に必要な情報が異なります。詳細は、各金融機関へお問い合わせく<br>さい。                |

口座の暗証番号は、登録者が口座名義人かどうかを金融機関が確認するために入力が必要です。 暗証番号の情報は、本学や外部決済代行会社には一切提供されません。

5

## 手続上の注意点

①一定時間操作されない場合は「タイムアウト」になりますので、ご注意ください。タイムアウトになると、操作を最初からやり直していただくことになります。

②ブラウザの戻る、進む、再読み込みボタンは使用しないでください。

必ず画面内のボタンを使用してください。

③画面は必ず最後まで完了してください。途中で終了すると、手続が完了しません。

④以下の時間帯ご利用いただけません
 毎週火曜日 AM1:00~4:00
 1月、4月、7月、10月の最終火曜日 AM1:00~AM6:00
 ※祝日の場合は翌営業日

※金融機関ごとのメンテナンススケジュール (PDFファイル)は、上記リンク先ページ (P2)の下部にあります。

| コ座振替のお申       | ∃込みを行∙       | う際に振替口座の情報を入力いただきますので通帳、キャッシュカードなどをお手元にご用意ください             |
|---------------|--------------|------------------------------------------------------------|
| 〈本サービスで       | 利用可能な        | ☆金融機関は以下の URL をご参照ください。                                    |
| 2携金融機関―       | ·覧(インタ·      | ーネット方式)  三井住友カード (smbc-card.com)                           |
| ttps://www.sr | nbc-card.c   | om/business/collection/service/cats/bank_list_internet.jsp |
| 本サービスを忖       | 快適にお使い       | いいただくために、以下のブラウザでのご利用を推奨します。                               |
| スマートフォン       | iPhone       | Safari                                                     |
|               | Android      | GoogleChrome                                               |
| PC            | Windows      | MicrosoftEdge GoogleChrome                                 |
|               | Mac          | Safari                                                     |
| ー定時間操作か       | 「ない場合」       | はタイムアウトとなり操作を最初からやり直していただくことになります。                         |
| 再度のご案内で       | <u>ですが、ブ</u> | <u>ラウザの「戻る」「進む」「再読み込み」ボタンは使用せず画面内のボタンを</u>                 |
| 吏用してくださ       | ٤L،          |                                                            |
| コ座振替のお手       | 手続きは 三       | 井住友カード株式会社の決済ステーションから振替口座の金融機関サイトを経由して行います。                |
| を融機関サイト       | では「収納        | 物企業へ戻る」などのボタン、決済ステーションサイトでは「申し込みサイトに戻る」ボタンを押下して            |
| ふず本サービス       | の口座振着        | <b>排車込完了画面を表示させてください。</b>                                  |
| 除中で画面を閉       | じるなどの        |                                                            |
| 定的なシステ        | ム稼働を実        | 認知するため定期メンテナンスの時間を設けさせていただいております。                          |
|               |              |                                                            |

| 口座登録の流れ<br><sup>手続き完了までの流れです。STEPごとにご確認の</sup> | Dうえ、お手続きください <b>。</b>                                                        |
|------------------------------------------------|------------------------------------------------------------------------------|
| STEP1       学生情報(学生番号・学生氏名(全角<br>カナ))の入力(簡易認証) | STEP5 「各金融機関サイト」での引落口座手続                                                     |
| STEP2 個人情報保護方針の確認                              | STEP6 申込手続き結果                                                                |
| STEP3 学生情報の確認<br><b>半角</b> カナでの入力              | STEP7 登録完了                                                                   |
| STEP4 登録画面遷移<br>「決済ステーション」での口座情報の登録            | ※ STEP7 の画面になり、登録完了のメッセージが表示されると、手続は全て完<br>了となります。 必ず最後のメッセージまでご確認をお願いいたします。 |
|                                                |                                                                              |

| <section-header><section-header><section-header><section-header><section-header><section-header><section-header><section-header><section-header><section-header><section-header><section-header><section-header><section-header><section-header><section-header><text><text><text><text></text></text></text></text></section-header></section-header></section-header></section-header></section-header></section-header></section-header></section-header></section-header></section-header></section-header></section-header></section-header></section-header></section-header></section-header> | <i>STEP1</i><br>学生情報(学籍番号(半角)・学生氏名<br>学籍番号には通学制は頭文字のアルファベットから、通信 | 」(全角カナ))の入力<br><sup>制は数字をそのままご入力ください。</sup>                          |
|----------------------------------------------------------------------------------------------------|------------------------------------------------------------------|----------------------------------------------------------------------|
| Ptx法、大手前学園<br>DEITHER を入力してください。          ●学籍語号 * 必須       ● プインに発放しました。       ▲         W77777       ● 氏名 (全角カナ/アルファベット) * 必須       ■ た時間操作がなり得たなり操作<br>なからやり直していただくことなります。         ログイン       ログイン       ● クインに発放しました。         とBPORTUS CoLtd. All Right Reserved.       ■ グインに発放しました。       ● グインに受加していただくことのなります。                                                                                                    | ■ログイン<br>申込企業 (団体) 名                                             | 認証情報を誤って入力した場合はエラーメッセージが<br>表示されますので入力内容をお確かめの上再度ログ<br>イン操作を行うてください。 |
| ■ 学報番号 * 必須<br>WTTTT<br>■ 氏名(全角カナ/アルファベット) * 必須<br>オオテマエ ハナコ<br>ログイン<br>CBPORTUS Co.Ltd. All Right Reserved.                                                                                                    | 学校法人 大手前学園<br>認証情報を入力してください。                                     | ▲ ログインに失敗しました。 ×                                                     |
| ■ 氏名(全角カナ/アルファベット) * 必須<br>オオテマエ ハナコ<br>ログイン<br>CBPORTUS CoLtd. All Right Reserved.<br>CBPORTUS CoLtd. All Right Reserved.                                                                                                    | ■ 学籍番号 * 必須                                                      | 一定時間操作がない場合はタイムアウトとなり操作を                                             |
| オオテマエ ハナコ<br>ログイン<br>CBPORTUS CoLtd. All Right Reserved.                                                                                                    | ■ 氏名(全角カナ/アルファベット) *必須                                           | 戦初からや9回していたたことになります。<br>セッションタイムアウトしました                              |
| ログイン<br>CBPORTUS Co.,Ltd. All Right Reserved.                                                                                                    | オオテマエ ハナコ                                                        | ログインページからログインしなおしてください                                               |
| ©BPORTUS CoLtd. All Right Reserved.                                                                                                    | ログイン                                                             | ログインページへ遺移する                                                         |
|                                                                                                    | ©BPORTUS Co.,Ltd. All Right Reserved.                            |                                                                      |
|                                                                                                    |                                                                  |                                                                      |
|                                                                                                    |                                                                  |                                                                      |

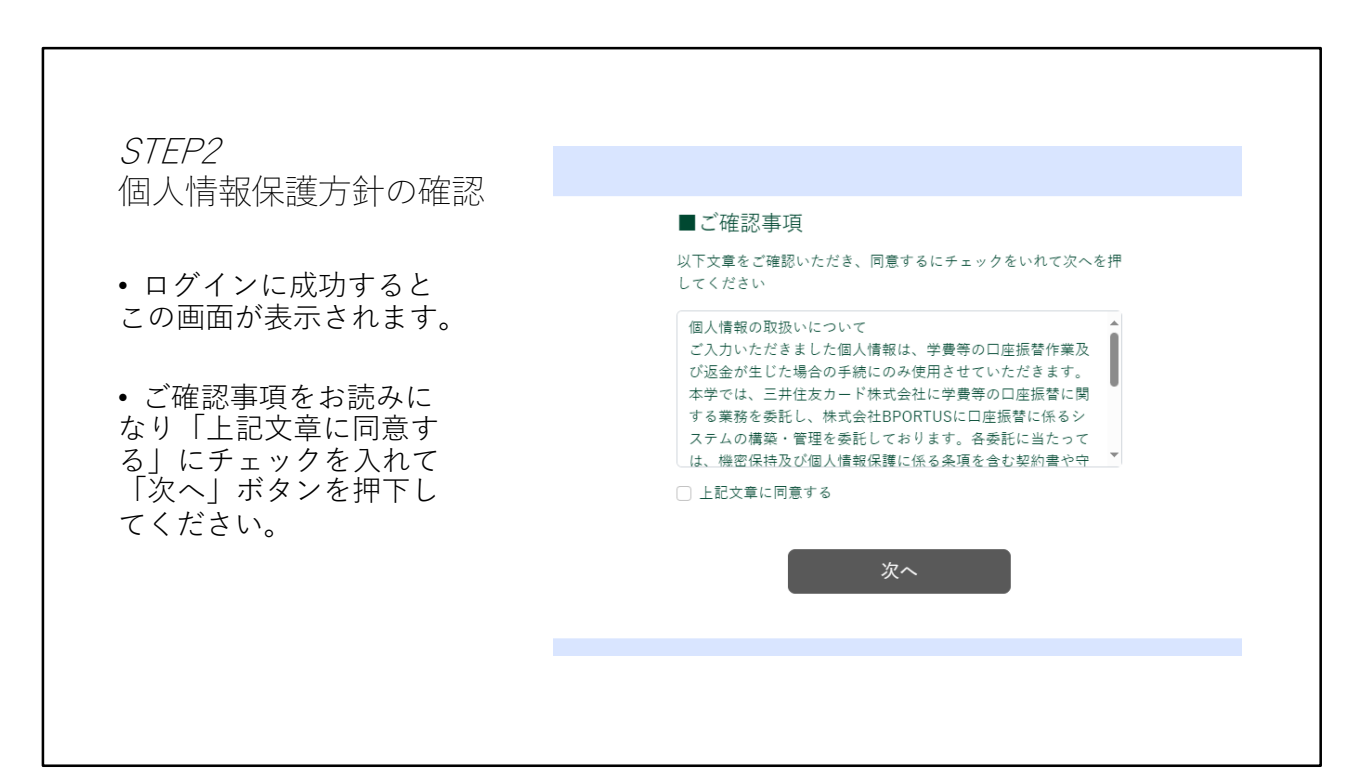

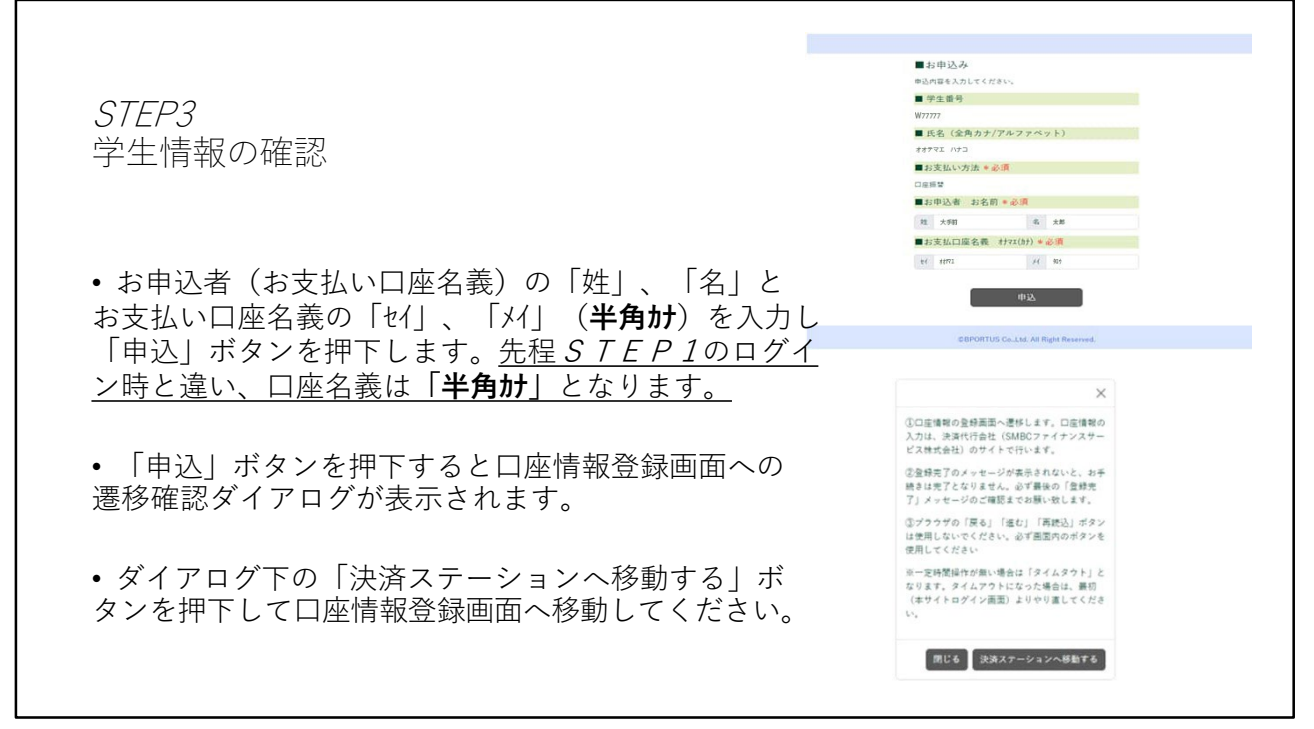

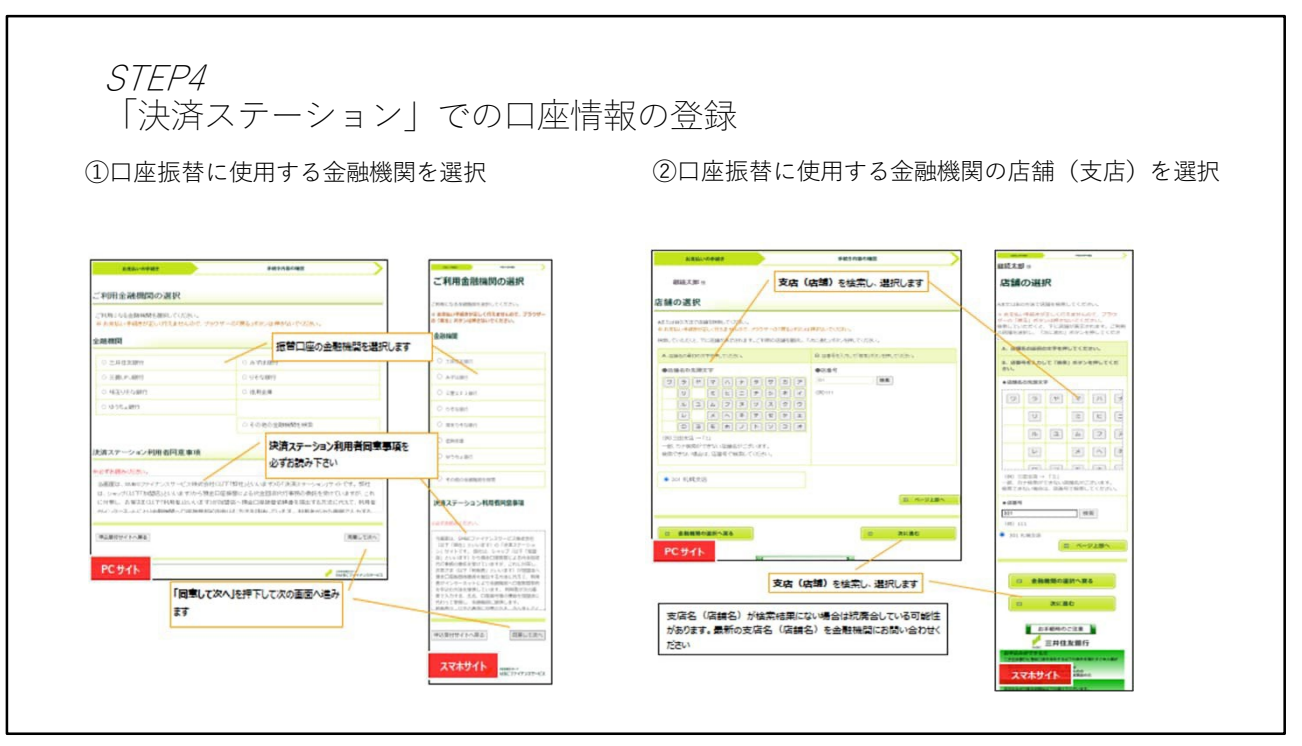

| 2221-0000                                                                                                    | F8178742        | ·····································                                                                    | AREL-GARD FRENCHE                                                                                                    |           |          |                | (1) · · · · · · · · · · · · · · · · · · ·                                                                                                    |
|----------------------------------------------------------------------------------------------------|-----------------|----------------------------------------------------------------------------------------------------|----------------------------------------------------------------------------------------------------|-----------|----------|----------------|----------------------------------------------------------------------------------------------------|
| HALADA A                                                                                                    |                 | 口座振替情報の入力                                                                                                | Hitch Add in                                                                                                    |           |          |                | 口座振替情報の確認                                                                                                    |
| ロ座振昔情報の入力                                                                                                    |                 | THERE AT REAL PROOF OF THE PROPERTY AND                                                                  | 口座振替情報の確認                                                                                                    |           |          |                |                                                                                                    |
| 2 NREMODEL: EN LA FARENCIA CON                                                                                                    |                 | 5・他的してください。<br>をままたい時間まだきしく日本まかんので、プラフ<br>ワーウ 1回名」ボタン(部外にないていたい)。<br>を世界主要の後れた、ご定時目ではなくやまれらの人<br>たとなります。 | ・ のないたは、ドドドル・ション・<br>金融業業業をしていたいであり、「日本業業」としては、金融業業をついたが、金融業業をついたが、金融業業をついた。<br>・ 高級により、2014年後期業業のならからそれに、10年間から、一点からしたができ、金融企業業業額はよっしてきま<br>とかったにまでいた。 |           |          |                | ▲市場地図作品、ご入力が目的よどり下かしておきが行わた<br>(意)をご用用のとし、「市場地図やすくへん」が少ったり<br>うっかしてくだれい、市場地図やすらへん間がします。(空<br>本成かを特徴的図形でからや私を決然します。(空<br>地図やようしただけでは、用のご用用を目的やいた<br>ないしていますんかでご言葉へたか) |
| 1846M 28422.8/7                                                                                                    |                 | 会政策關係報                                                                                                   | ABSER                                                                                                    |           |          |                | ※ 約3年以上申請書が注しく行えませんので、ブラウ<br>ゲーの「補告」ボタンは許さないでください。                                                                                                    |
| aat 105.53                                                                                                    | A MEX-MARK      | -                                                                                                    |                                                                                                    |           | 1 Freeze | 1              | \$120104201A46                                                                                                    |
| 编辑入力                                                                                                    |                 | ENGLINE                                                                                                  | 2.508.04                                                                                                    | 2.8G2.8/2 | <b>^</b> | WE2-8628       | 8.114.11                                                                                                    |
| NTODERADATIC REDUCTIONS                                                                                                    |                 |                                                                                                    |                                                                                                    |           |          |                | 三月伝ん勝り                                                                                                    |
| RARE CON (SALE)                                                                                                    | 預金種目、口座番号、      |                                                                                                    | 98.98                                                                                                    |           |          |                |                                                                                                    |
| 0.884 (CD)                                                                                                    | 口座名舗を入力します      | 情報入力                                                                                                    | -                                                                                                    | ****      |          |                | N.W.5 (3                                                                                                    |
|                                                                                                    | ANT OTHER       | 「その必要争争を入力し、次に通むボタンを押してくた                                                                                | 0.694                                                                                                    | 12487     |          |                | 15.46                                                                                                    |
| 044 KE (7 E E 284 (25)                                                                                                    |                 | NAME                                                                                                    | 0.86R                                                                                                    | N7/3 \$P9 |          |                | 8480                                                                                                    |
| <ul> <li>************************************</li></ul>                                                                                                    |                 | ##02 ·                                                                                                   |                                                                                                    |           | ~~~~     |                | 8.494                                                                                                    |
| 5 RESERVED AND AN ADDRESS<br>A BOLTRON (CONTRACTORY) (CONTRACTORY)<br>A BOLTRON (CONTRACTORY) (CONTRACTORY) (CONTRACT |                 | C18899 223                                                                                               | 高能利用于中心制度求多相比,必要125年初時的公司主要1922年335。                                                                                                    |           |          | 0889           |                                                                                                    |
| を単規2-11-2<br>不存在したとうたり3単点、副単体的にして人ため、まりのでごな                                                                                                    | E 17.914        |                                                                                                    |                                                                                                    |           |          |                | 1234967                                                                                                    |
| $\sim$                                                                                                    |                 |                                                                                                    |                                                                                                    | 276       |          | BRRYCES        | 0868                                                                                                    |
|                                                                                                    | U 9580          |                                                                                                    |                                                                                                    |           |          | _/             | 10/3 80                                                                                                    |
|                                                                                                    |                 | 当然と名の際には半角スペースを入れてください<br>当半角な平(予防をご参照ください)                                                              | PC #rth                                                                                                    |           |          | INSCIPITIZATES |                                                                                                    |
| DC 44 /1                                                                                                    | Machine Charles |                                                                                                    |                                                                                                    |           |          | 1              |                                                                                                    |
| TCOTF                                                                                                    |                 | ロ 金融機関の選択へ戻る                                                                                             |                                                                                                    | 「金融磁開サイトへ | 」を押下します  |                |                                                                                                    |
| F28(2)                                                                                                    | きむ」を押下します       | -D 2KED                                                                                                  |                                                                                                    |           |          |                | ロー 全職機関サイトへ                                                                                                    |
|                                                                                                    |                 |                                                                                                    |                                                                                                    |           |          |                |                                                                                                    |

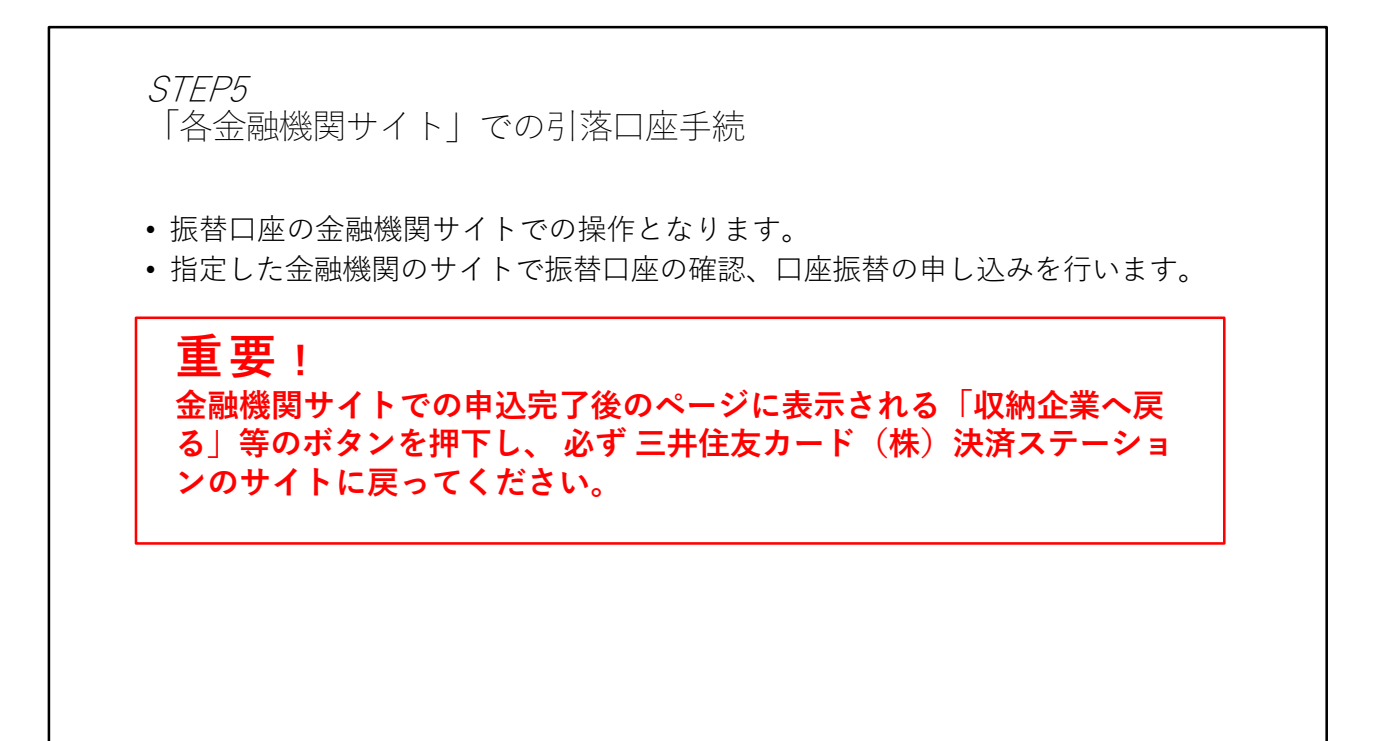

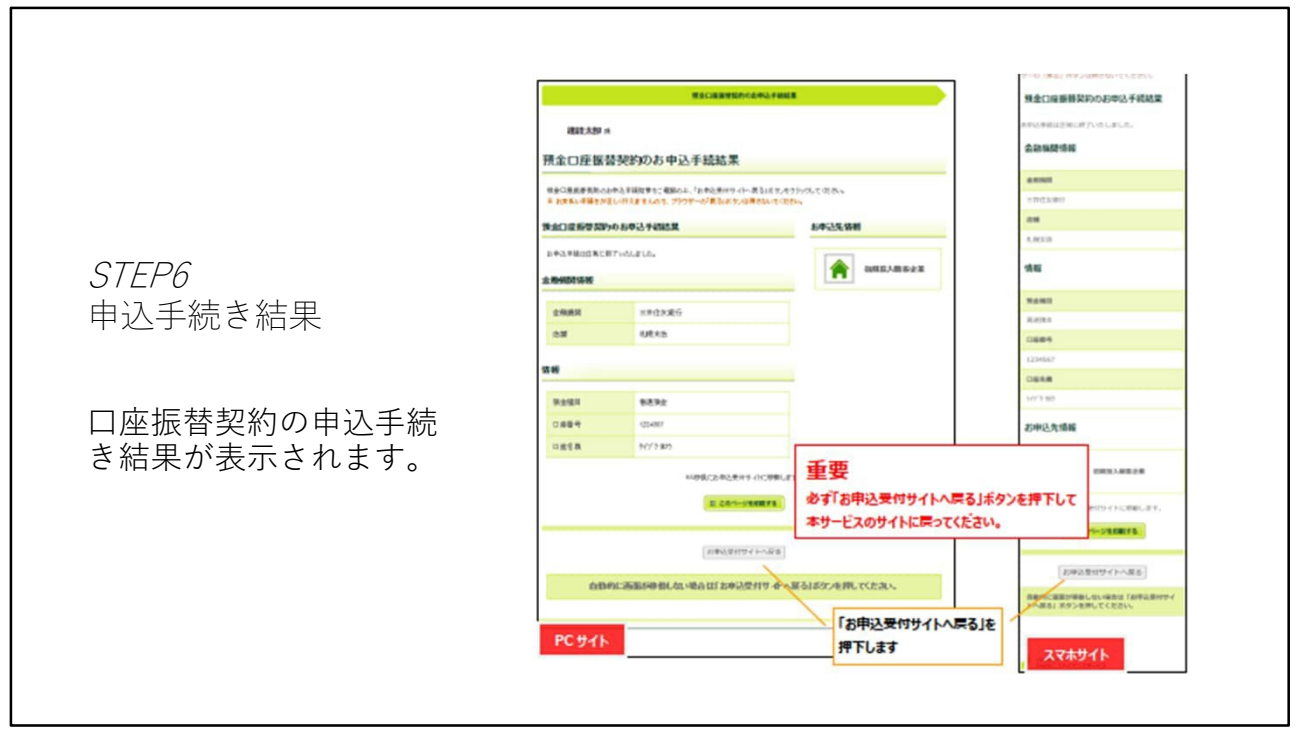

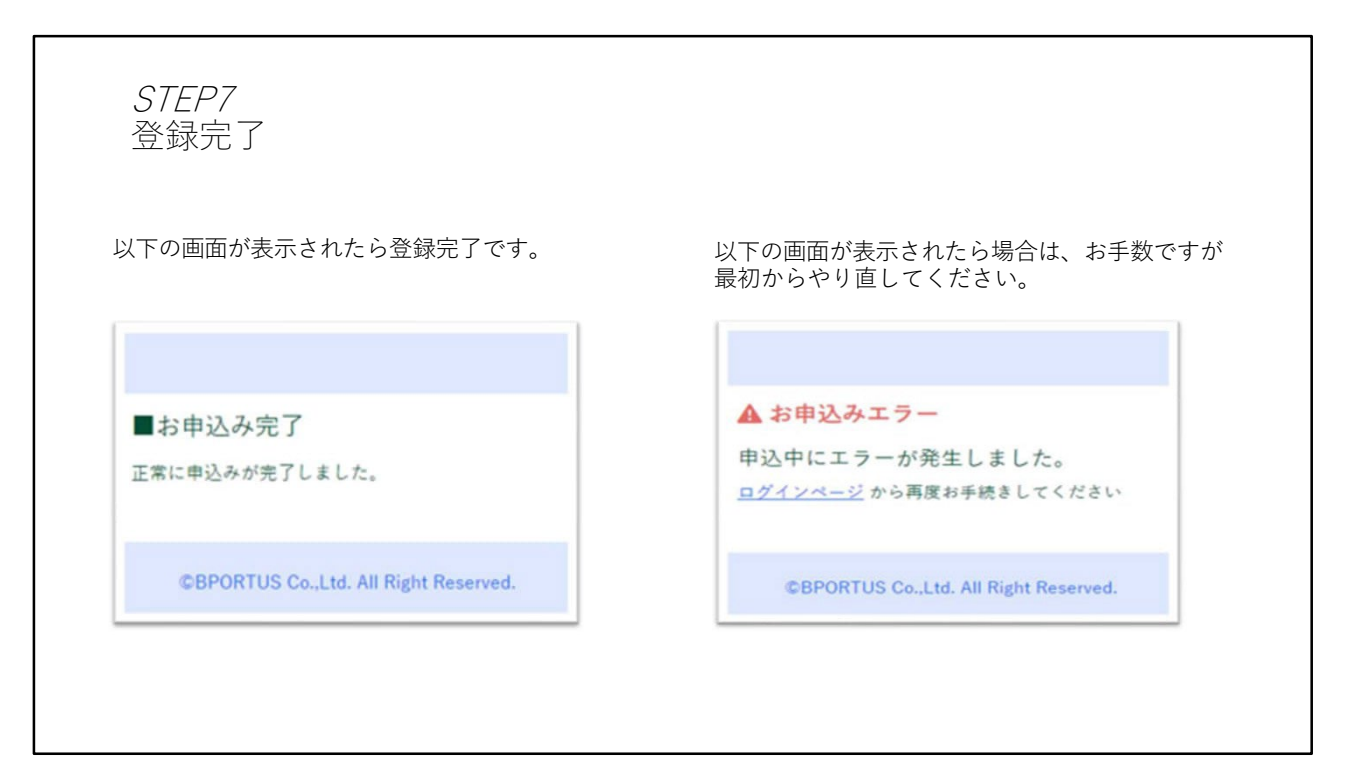